# ESMPRO/ServerManager へ管理対象の自動登録/更新が失 敗し、障害監視や復旧アクションが正常に動作しなくなる

対象バージョン: SSC3.5 以降

## Q.

SigmaSystemCenter による ESMPRO/ServerManager への管理対象マシンの自動登録や更新処理が正常に動作しなかったため、障害監視やポリシーによる復旧アクションが正常に動作しません。対処方法を教えて下さい。

## Α.

ESMPRO/ServerManager(以降、ESMPRO/SM と記述します。)による管理対象マシンの障害監 視の動作や障害検出時に、SigmaSystemCenter(以降、SSC と記述します。)のポリシーアクショ ンが正常に動作していない場合、ESMPRO/SM への管理対象マシンの登録が不正になってい る可能性があります。

SSCの操作実行中に、ESMPRO/SMへの管理対象マシンの自動登録や更新処理が正常に動作 していない場合は、「1.現象の確認方法(3ページ)」を参照して発生現象の詳細を確認し、 「2.原因と対処方法について(7ページ)」に記載の方法で、現象の発生原因を取り除いて ください。

現象の発生原因を取り除いた後、正常に管理対象マシンの監視やポリシーが動作するよう に、「3.ESMPRO/SM への再登録手順(12ページ)」を参照して、ESMPRO/SM に管理対象 マシンを登録し直してください。

また、業務に影響がない場合は、「4.SSC の自動登録の動作の確認方法(15ページ)」の説 明を参照して、SSC から実行される ESMPRO/SM への管理対象マシンの自動登録処理の動 作の確認も行ってください。

なお、管理対象マシンにインストールする Agent の製品(以降、総称として"ESMPRO の Agent 製品"と記述します。)の種類により動作や対処方法などが異なる場合は、製品別に説明を 行っていますので注意してください。

製品の種類は、以下の通りです。

- ESMPRO/ServerAgent(以降、ESMPRO/SAと記述します。)
- ESMPRO/ServerAgent(SimgaSystemCenter 用)(以降、ESMPRO/SA for SSC と記述します。)
- ESMPRO/ServerAgentService(以降、ESMPRO/SAS と記述します。)

ESMPRO/SM への管理対象マシンの自動登録や更新処理は、SSC で次の操作を行った時に実行されます。

- リソース割り当て
- マスタマシン登録
- マシンの用途変更
- スケールアウト
- マシンの置換(N+1 リカバリ)

自動登録や更新処理が正常に動作しなかった場合、ESMPRO/SMのWebGUIやオペレーションウィンドウ上での管理対象の登録状態が不正になり、SSCの運用ログに異常を示すメッセージが出力されます。

管理対象マシンの登録状態が不正になると、管理対象マシンの障害監視や障害検出時のポリ シーアクション(N+1 リカバリなど)が実行できないなどの影響があります。

また、SSC の自動登録の機能を使用せず、ESMPRO/SM に手動で管理対象マシンを登録する 運用を行う場合、SSC のポリシー機能が正常に動作しない場合があります。手動による登録 は行わず、必ず SSC の自動登録の機能を利用して運用するようにしてください。詳細は、 「6.ESMPRO/SM の手動登録を利用する運用の問題点について(22 ページ)」を参照してく ださい。

#### 注

本資料では、SSC で前述の操作を実行した時に、SSC から ESMPRO/SM への管理対象マシンの自動登録や更新処理が行われる場合の利用を前提としています。

SSC からの ESMPRO/SM への管理対象マシンの自動登録機能の利用可否は、管理対象マシンの種類、環境、利用内容に依存します。以下のマニュアルを参照してください。

- SigmaSystemCenter 3.5
  - 「リファレンスガイド概要編」「1.2.14 ESMPRO/ServerManager への登録の反映」
- SigmaSystemCenter 3.6
  - 「リファレンスガイド」「1.2.15. ESMPRO/ServerManager への登録の反映」
- SigmaSystemCenter 3.7 以降
  - 「リファレンスガイド」「1.2.16. ESMPRO/ServerManager への登録について」

なお、ESMPRO/SM に管理対象マシンを手動登録する利用を行う場合は、SSC 上で管理対象マシン の稼動後に、「3.ESMPRO/SM への再登録手順(12ページ)」の手順で ESMPRO/SM に登録を行い ます。

本資料では、ESMPRO/SM のバージョンは Ver.6.10、6.14 以降を想定しています。

※SSC3.6u1 以降は、ESMPRO/SM の Ver.6.20 以降に対応しています。

### <u>また、ESMPRO/SM Ver.6 では、本資料の目的以外でのオペレーションウィンドウの利用は</u> 非推奨です。通常の運用では、必ず WebGUI から操作を行ってください。

### 1.現象の確認方法

ESMPRO/SM への管理対象マシンの自動登録/更新が正常に行われたかどうかの確認は、 ESMPRO/SM のオペレーションウィンドウで管理対象マシンの登録状態を確認することで 行います。

ESMPRO/SM への登録/更新が失敗した場合、WebGUI やオペレーションウィンドウ上で管理 対象マシンの登録に関して、以下の問題が発生します。

- 管理対象マシンのコンポーネントが登録されない。
- 管理対象マシンのコンポーネントの登録内容が不正になる。UUIDの登録情報やア ラート登録(死活監視)設定などが不正な内容で登録される。

また、ESMPRO/SM への登録/更新の失敗の原因は、ESMPRO/SM への自動登録/更新が行わ れたジョブの実行結果の運用ログの情報から推測することができます。ESMPRO/SM への 自動登録/更新が行われるジョブの実行中に ESMPRO/SM への登録/更新が失敗した場合、 ジョブは警告で終了します。警告時に出力される情報により、登録/更新失敗の原因が絞ら れます。ESMPRO/SM への登録/更新の処理が行われていない場合は、ジョブの詳細ログに ESMPRO/SM への登録/更新が行われたことが出力されません。

なお、ESMPRO/SM への登録/更新以外の他の要因でジョブが異常終了した場合も、ESMPRO/ SM への未登録や不正な登録状態といった本書の説明と同様の現象が発生する場合がありま す。この場合の ESMPRO/SM に管理対象マシンを再登録方法については、「3.ESMPRO/SM への再登録手順(12ページ)」の説明を参考してください。

ただし、根本の問題であるジョブの異常終了の原因調査や対処について、別途実施する必要 があります。原因や対処方法が不明な場合は、製品サポート窓口まで問い合わせてくださ い。

### 1.1.ESMPRO/SM への管理対象マシンの登録状態を確認する

オペレーションウィンドウを起動し、管理対象マシンの登録状況を確認してください。

SSC の運用ビュー上で稼働状態になっている管理対象マシンが、オペレーションウィンドウ で次の登録状態になっている場合は、問題があります。後述の「1.2.ESMPRO/SM への自動 登録/更新のジョブ実行結果を確認する(6ページ)」の確認を行った後、「2.原因と対処方 法について(7ページ)」を参照して、発生原因や対処方法を確認してください。

#### (1)管理対象マシンのコンポーネントが未登録

管理対象マシンのコンポーネントが登録されていない場合、問題があります。 次の画面例は、管理対象マシンのコンポーネントが登録されていない例です。

| 茂オヘヤレーションウィンドウ - [(BladeUnit@m | er_KST-MG         | R01)]           |            |      |     |    |    |    |                    |
|--------------------------------|-------------------|-----------------|------------|------|-----|----|----|----|--------------------|
| 7ァイル(E) 編集(E) 表示(V) ツール(T) オ   | 7%nン( <u>0)</u> ^ | ₩7°( <u>H</u> ) | -1 (       | -1 ( | - t |    |    |    |                    |
|                                |                   | M 🔤 🛛           |            |      | N?  |    |    |    |                    |
| 日一回 自マネージャ(mer_KST-MGR01)      |                   |                 |            |      |     |    |    |    | Blada Englanda 👗   |
| E- 172.16.0.0                  | 1                 | 2               | 3          | 4    | 5   | 0  | 4  | 8  | Eropt View         |
| B- Rack                        |                   |                 |            |      |     |    |    |    | FIGHT FIEW         |
| BladeUnit-EM1                  |                   |                 |            |      |     |    |    |    |                    |
|                                |                   |                 |            |      |     |    |    |    |                    |
|                                |                   |                 |            |      |     |    |    |    |                    |
|                                |                   |                 |            |      |     |    |    |    | Bladeslot          |
|                                |                   |                 |            |      |     |    |    |    |                    |
|                                |                   |                 |            |      |     |    |    |    |                    |
|                                |                   |                 |            |      |     |    |    |    |                    |
|                                |                   |                 |            |      |     |    |    |    |                    |
|                                |                   |                 |            |      |     |    |    |    |                    |
|                                | 9                 | 10              | 11         | 12   | 13  | 14 | 15 | 16 |                    |
|                                |                   |                 |            |      | 10  |    |    |    |                    |
|                                |                   |                 |            |      |     |    |    | -  | Rear View          |
|                                |                   | 1               |            |      |     |    | 2  | 2  |                    |
|                                |                   |                 |            |      |     |    |    | -  |                    |
|                                |                   | 3               |            |      |     |    | 4  | ŀ  | Quitable dula slat |
|                                |                   |                 |            |      |     |    |    | -  |                    |
|                                |                   | 5               |            |      |     |    | 6  | 5  |                    |
|                                |                   |                 |            |      |     |    |    | -  |                    |
|                                |                   | 7               |            |      |     |    | 8  | 3  |                    |
|                                |                   | 1               | BladeUnit- | -EM1 |     |    |    |    | ENO d-t-d          |
|                                |                   | 1               |            |      |     | 2  |    |    | EMCardslot         |
|                                |                   |                 |            |      |     |    |    |    |                    |
| J                              |                   |                 |            |      |     |    |    |    |                    |

### (2)管理対象マシンのコンポーネントの登録内容が不正

オペレーションウィンドウで管理対象マシンのコンポーネントを選択し、UUID とアラート 登録(死活監視)の設定情報を確認してください。

• UUID の設定が不正

UUID の情報が空になっていたり、別マシンの UUID になっていたりした場合は、問題 があります。

• アラート登録(死活監視)の設定がオフ

[無応答時にアラートを登録する]の設定情報が Off になっている場合は、問題があります。

※SSC では、管理対象マシンに対して ESMPRO/SM を使用して死活監視する設定を 行っている前提とします。

次の画面例は、不正な登録状態の例です。UUID は空で、[無応答時にアラートを登録する] の設定が Off になっています。

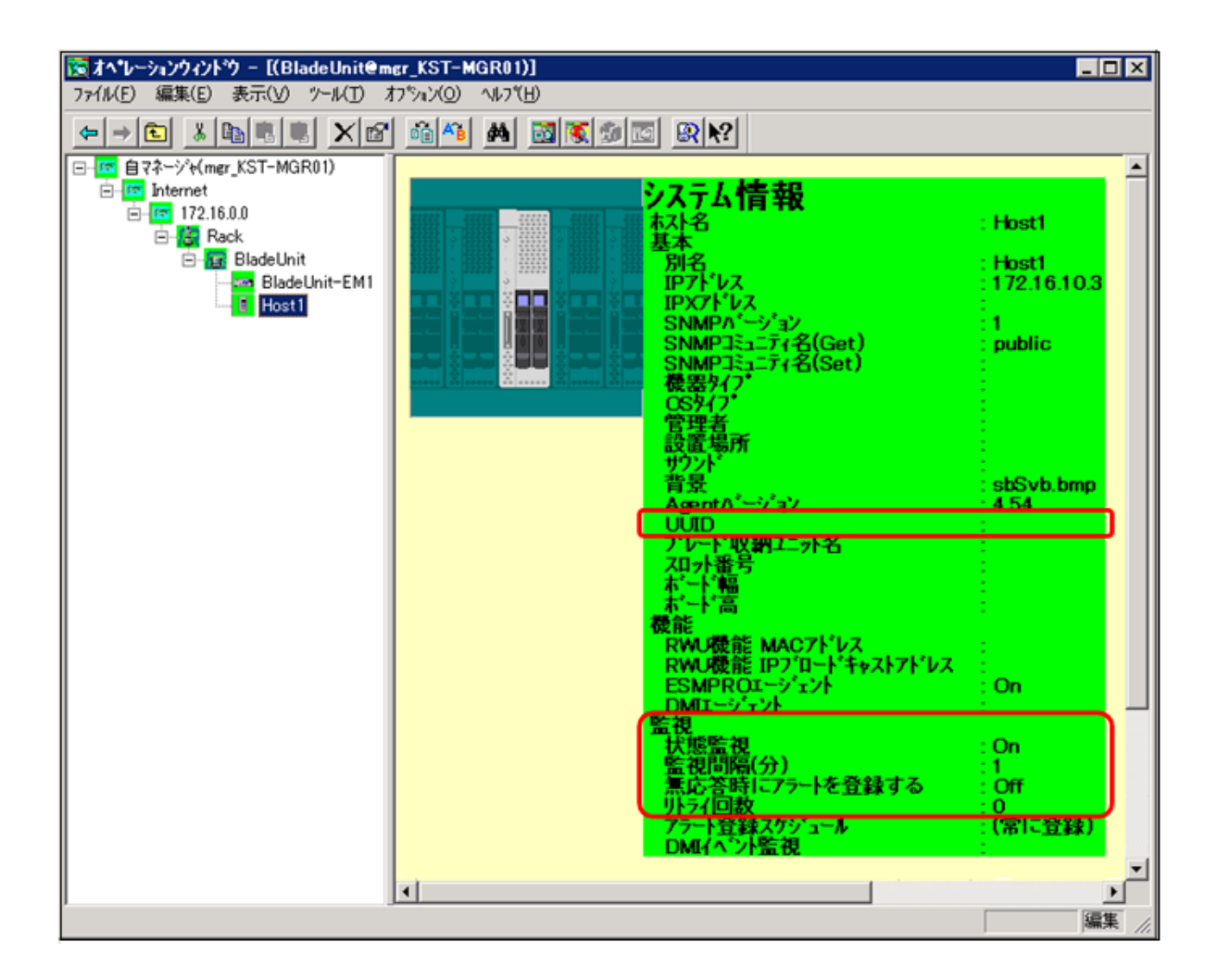

また、正しい UUID の設定は、次のように SSC の設定情報から確認することができます。

- 1. [運用]ビューで運用グループを選択し、ホスト一覧上の対象の管理対象マシンのホス ト名をクリックします。管理対象マシンの詳細情報が表示されます。
- [運用情報]の[リソース]の表示をクリックすると、[リソース]ビューに切り替わり、管理対象マシンの詳細情報が表示されます。
- 3. [基本情報]に表示されている UUID の情報を確認します。

| システムリソース: | vステムリソース > マシン > ESM-TEST > Machine1     |                                          |                          |  |
|-----------|------------------------------------------|------------------------------------------|--------------------------|--|
| 基本情報      |                                          | マシンステータス情報                               |                          |  |
| 名前        | Machine1                                 | サマリステータス                                 | ✔正常                      |  |
| UUID      | 30381C00-D797-11DD-001A-<br>001697A70340 | 電源状態                                     | Con (2013/03/11 19:29:4) |  |
| MACアドレス   | 00:16:97:A7:03:40                        | 稼動ステータス                                  | <b>⊻</b> On              |  |
| モデル名      | Express5800/B120b [N8400-112]            | 0SZF-9Z                                  | <b>⊻</b> On              |  |
| 種別        | Unitary                                  | 「「「「「「」」」、「「」」、「」、「」、「」、「」、「」、「」、「」、「」、「 | ▲正常(祆想非細)                |  |
| ベンダーID    |                                          | ポリシー状態                                   | ✔全て有効                    |  |
| 構成ファイル    |                                          | 管理状態                                     |                          |  |
| スロット番号    | 0                                        | メンテナンスステータス                              | Off                      |  |
| タグ        |                                          |                                          |                          |  |
| 格納場所      |                                          | Out-of-Band Manageme                     | nt 接続情報                  |  |
| ユニット名     |                                          | 接续告                                      |                          |  |
| DPMパス     | /ESM-TEST/                               | フーザタ                                     |                          |  |
| 説明        |                                          | 接続状態                                     |                          |  |
| ハードウェア情報  | R .                                      | 更新日時                                     |                          |  |
| CPU種別     | Intel(R) Xeon(TM)                        |                                          |                          |  |
| ブロセッサ     | 2 Socket x 2.4GHz                        |                                          |                          |  |
| メモリサイズ    | 49152MB                                  |                                          |                          |  |

## 1.2.ESMPRO/SM への自動登録/更新のジョブ実行結果を確認 する

WebGUI やオペレーションウィンドウ上で管理対象マシンの登録が不正な状態になっている場合は、さらに、以下の手順で、SSC で実行した操作のジョブの実行結果の詳細を確認してください。

- 1. Web コンソールの [監視] ビューを表示します。
- 2. 「ジョブ履歴」画面で、実行した操作のジョブの実行結果を確認してください。警告の ジョブは黄色で表示されます。登録結果が不正な場合でも、ジョブの実行結果は正常 になるケースがありますので、次の手順で詳細な確認を実施します。

| <mark>告視</mark> ><br>ジョブ | 視 > ジョブ<br>ノョブ風歴                                         |                        |                        |           |          |            |                                 |
|--------------------------|----------------------------------------------------------|------------------------|------------------------|-----------|----------|------------|---------------------------------|
| 指定                       | 指定日時から、指定した日数分、ジョブを100件まで検索します。                          |                        |                        |           |          |            |                                 |
| 開始                       | 開始日時 2013/03/15 21: ▼ 53: ▼ 29 ▼ から 1 ▼ 日前まで 更新<br>オブション |                        |                        |           |          |            |                                 |
|                          |                                                          |                        |                        |           |          |            | ← 前の期間   次の期間 →                 |
|                          | 番号                                                       | 開始日時                   | 終了日時                   | 状態        | イベント     | ソース        | 概要                              |
| Đ                        | 15624                                                    | 2013/03/15<br>21:50:16 | 2013/03/15<br>21:52:51 | Warning   | UC107084 | Admin-User | ジョブの実行 (マシンをグループに追加)            |
| Đ                        | 15623                                                    | 2013/03/15<br>21:48:18 | 2013/03/15<br>21:48:25 | Completed | UC107083 | Admin-User | ジョブの実行 (マシンをグループから共通ブールに<br>移動) |
| Ŧ                        | 15622                                                    | 2013/03/15<br>21:28:08 | 2013/03/15<br>21:28:37 | Completed | UC107082 | Admin-User | ジョブの実行 (マシンをグループに追加)            |
|                          |                                                          |                        |                        |           |          |            | ← 前の期間   次の期間 →                 |

- 3. 対象ジョブのイベント列のリンク "UCXXXXX"、または "REXXXXX" をクリックしま す。当該ジョブの運用ログのみが表示されます。レベルは、"詳細"を選択します。
- 4. "詳細"レベルの運用ログでは、ジョブ中に実行された各処理の実行結果の情報が表示 されますので、ESMPRO/SM への登録処理に関連する情報を確認します。 ESMPRO/SM への登録の情報は、「処理の開始(ESMPRO/ServerManager にマシンを登 録)」と「処理の終了(ESMPRO/ServerManager にマシンを登録)」の間に表示されます。 登録の処理で何らかの問題が発生した場合は、開始と終了の間にメッセージが表示さ れますので、そのメッセージを確認してください。

| 2016/05/27 15:03:13 | 詳細 | 00792-00 | アクションの状況: (68%) : 処理の終了<br>(ESMPRO/ServerManagerにマシンを登録)                                   |
|---------------------|----|----------|--------------------------------------------------------------------------------------------|
| 2016/05/27 15:03:13 | 警告 | 00792-00 | アクションの状況: (63%): マシン(172.17.0.110)を<br>ESMPRO/ServerManagerに自動登録できませんでした。必要に応じて手動で登録して下さい。 |
| 2016/05/27 15:03:13 | 警告 | 00792-00 | アクションの状況: (63%): 警告発生箇所: 自動発見の<br>要求                                                       |
| 2016/05/27 15:01:59 | 詳細 | 00792-00 | アクションの状況: (63%) : 処理の開始<br>(ESMPRO/ServerManagerにマシンを登録)                                   |

## 2.原因と対処方法について

自動登録/更新で正常に動作しなかった場合に発生する各現象に対応する原因と対処方法 を、次の表で説明します。

| No | 現象                                                                                                    | 現象詳細                                                | 原因                                                                                                    | 対処方法                                                                                                    |
|----|----------------------------------------------------------------------------------------------------|-----------------------------------------------------|----------------------------------------------------------------------------------------------------|----------------------------------------------------------------------------------------------------|
| 1  | SSC のジョブが完了した後、<br>ESMPRO/SM に管理対象マ<br>シンが登録されていない現<br>象が発生する。<br>ESMPRO/SM に管理対象マ<br>シンが登録されないと、以下<br>の影響がある。<br>* 管理対象マシンの障害監<br>視不可<br>* 障害検出時のポリシーア<br>クション実行不可<br>* オペレーションウィンド<br>ウや WebGUI などでの管<br>理対象マシンに関する詳<br>細情報の閲覧不可<br>* SSC 上で管理対象マシン<br>の情報の一部が更新不可 | ESMPRO/SM への登録の実<br>行結果に関する情報が SSC<br>の運用ログに出力されない。 | <ul> <li>ESMPRO/SM による監視が<br/>不要/不可のため、</li> <li>ESMPRO/SM への管理対象<br/>マシンの登録が必要ない以下の状況の場合は、処理は実行されない。</li> <li>管理対象マシンの種類が<br/>次の場合 <ul> <li>仮想マシン</li> <li>ESXi</li> </ul> </li> <li>SSC の管理サーバに<br/>ESMPRO/SM がインストールされていない場合</li> <li>SSC の運用グループの設定で ESMPRO/SM へ登録しない設定となっている場合</li> <li>SSC3.5u1 以前: [死活監<br/>視]タブ-[ESMPRO/SM<br/>に登録する]のチェックがオフ</li> <li>SSC3.6 以降: [死活監<br/>視]タブ-[ESMPRO/SM<br/>にマシンを登録する]<br/>のチェックがオフ</li> </ul> | <ul> <li>ESMPRO/SM による監視を<br/>行わない場合は、対処は不要<br/>である。</li> <li>手動操作で ESMPRO/SM に<br/>管理対象マシンの登録作業<br/>を行っている場合は、SSC の<br/>自動登録の機能を使用する<br/>必要がある(「6.ESMPRO/SM<br/>の手動登録を利用する運用<br/>の問題点について (22 ページ)」参照)。自動登録/更新が<br/>行われるようにするには、以<br/>下の設定を行う必要がある。</li> <li>設定画面は、「4.SSC の自動登<br/>録の動作の確認方法(15<br/>ページ)」の「1.SSC の設定<br/>の確認」参照。</li> <li>SSC の Web コンソールを<br/>開き、ESMPRO/SM に登録<br/>する設定を行う。</li> <li>SSC の Web コンソールを<br/>開き、ESMPRO/SM に登録<br/>する設定を行う。</li> <li>SSC 3.5ul 以前: [運用]<br/>ビュー/運用グループの<br/>[死活監視]タブ-<br/>[ESMPRO/SM に登録<br/>する]のチェックをオン、<br/>にマシンを登録する]<br/>のチェックをオン、[死<br/>活監視機能を有効にす<br/>る]のチェックをオン、[死</li> </ul> |

| No | 現象                                                                                                    | 現象詳細                                                                                                    | 原因                                                                                                    | 対処方法                                                                                                    |
|----|----------------------------------------------------------------------------------------------------|----------------------------------------------------------------------------------------------------|----------------------------------------------------------------------------------------------------|----------------------------------------------------------------------------------------------------|
| 2  |                                                                                                    | SSC の運用ログに                                                                                                    | 管理対象マシンのホスト設                                                                                                    | <ul> <li>[EMSPRO/SM で行う]<br/>を選択する。</li> <li>SSC の Web コンソールの<br/>[運用]ビュー/運用グルー<br/>プ/ホスト設定上で、登録<br/>対象マシンの管理用 IP ア<br/>ドレスの設定を行う。</li> <li>ESMPRO/SM の WebGUI<br/>にログインし、<br/>ESMPRO/SM 上に管理対<br/>象マシンを登録する。<br/>「3.ESMPRO/SM への再登<br/>録手順(12ページ)」を<br/>参照してください。</li> <li>次に自動登録を行う時に正</li> </ul>                                                                                                    |
|    |                                                                                                    | <ul> <li>ESMPRO/SM への登録が実行されなかったことが出力され、ジョブは警告で終了する。</li> <li>運用ログメッセージ</li> <li>管理用IP アドレスが未設定の為、ESMPRO/SM にマシン(&lt;マシン名&gt;)を登録できませんでした。</li> </ul>                                                                                                    | 定に管理用 IP アドレスが設<br>定されていない。                                                                                                    | しく設定されるように、SSC<br>のWeb コンソールの[運用]<br>ビュー/運用グループ/ホスト<br>設定上で、登録対象マシンの<br>管理用 IP アドレスの設定を<br>行う。<br>また、管理対象マシンの登録<br>の作業を、「3.ESMPRO/SM ~<br>の再登録手順(12ページ)」<br>を参考に実施する。                                                                                                    |
| 3  | <ul> <li>SSC のジョブが完了した後、<br/>ESMPRO/SM に管理対象マシンが登録されていないか、<br/>登録されていたとしても、以下のように設定に問題がある。</li> <li>WebGUI 上で OS IP アドレスが設定されていない、または、別マシンに登録されている。</li> <li>管理対象マシンが<br/>ESMPRO/SA または<br/>ESMPRO/SA for SSC の場合</li> <li>WebGUI 上で、サーバ<br/>監視設定の[SNMP による監視]の[サービス<br/>無応答時にアラートを<br/>登録する]が無効になっている。オペレーションウィンドウの設定も、同様に無効になる。</li> <li>管理対象マシンが<br/>ESMPRO/SAS の場合</li> <li>WebGUI 上で、サーバ<br/>監視設定の[Ping による監視]の[サービス無応答時にアラートを登録する]が無効になっている。</li> <li>オペレーションウィンドウの設定も、同様に無効になる。</li> <li>アシージョンウィンドウの設定も、こと、サーバ<br/>ころ監視]の[サービス無応答時にアラートを登録する]が無効になっている。</li> <li>オペレーションウィンドウ上で、UUID が空になっている、または、異なる値が設定されている。</li> <li>BMC 自動登録が可能な機<br/>種(「5.SSC からの BMC 自動登録について(21ページ)」参照)であるが、マ</li> </ul> | <ul> <li>SSC の運用ログに、</li> <li>ESMPRO/SM への登録や更新が実行されなかったことが出力され、ジョブは警告で終了する。</li> <li>運用ログメッセージ</li> <li>マシン(<ip アドレス="">)を<br/>ESMPRO/ServerManager<br/>に自動登録できませんで<br/>した。必要に応じて手動<br/>で登録して下さい。</ip></li> <li>以下のいずれか <ul> <li>警告発生箇所:自動発見の要求</li> <li>警告発生箇所:自動発見の状況確認</li> <li>警告発生箇所:Agent<br/>情報更新の要求</li> </ul> </li> </ul> | 自動登録/更新対象の管理内原因<br>で、登録/更新対象の管理対象<br>マシン上の ESMPRO の<br>Agent 製品と通信が正常にで<br>きないため、登録/更新に失敗<br>する。<br>・ SSC の管理用 IP アドレス<br>の設定が、の IP アドレスと<br>異なる。<br>・ 管理対象マシン Lに、<br>ESMPRO の Agent 製品が<br>インストールされていな<br>い。<br>・ 管理対象マシンの SNMP<br>Service の マキュリティ設<br>定にて、管理サーバからけ<br>付けられないようになっ<br>ている。<br>・ 管理対象マシンの SNMP<br>がられないようになっ<br>ている。<br>・ 管理対象マシンのの<br>アカウントとパスワードが<br>異なるため、通信できな<br>い。(管理対象マシンが<br>ESMPRO/SAS の場合の<br>み)<br>・ ネットワークケーブルが<br>切断していたり、ファイ<br>アウォールで遮埋サーバ<br>と管理対象マシンが<br>ESMPRO/SAS の場合の<br>み) | 登録/更新対象マシン上の<br>ESMPRO の Agent 製品との<br>通信不可原因を解消するた<br>めに、以下の確認・対処を<br>行った後、管理対象マシンの<br>再登録の作業を、<br>「3.ESMPRO/SM への再登録<br>手順(12ページ)」を参考に<br>実施する。<br>・ SSC の Web コンソールの<br>[運用]ビュー/運用グルー<br>プ/ホスト設定上で、登録/<br>更新対象マシンの管理用<br>IP アドレスの設定の確認<br>を行う。実際の管理対象<br>マシンの IP アドレス設定<br>と異なる場合は、正しい設<br>定に変更する。<br>・ 管理対象マシン上に<br>ESMPRO の Agent 製品が<br>インストールされていな<br>い場合は、インストールを<br>行う。<br>・ また、SNMP サービス<br>(Windows)や<br>snmpd(Linux)がインス<br>トールされ、起動状態<br>であることを確認す<br>る。(管理対象マシン<br>が、ESMPRO/SA、また<br>は ESMPRO/SA、また<br>は ESMPRO/SA、また<br>は ESMPRO/SA、また<br>に<br>を確認し、異なる<br>場合は、一致するように設<br>定する。(管理対象マシン<br>が、ESMPRO/SA、または |

| No | 現象                                              | 現象詳細 | 原因                                              | 対処方法                                                                                                    |
|----|-------------------------------------------------|------|-------------------------------------------------|----------------------------------------------------------------------------------------------------|
|    | ネージメントコントローラ管理が互効になってい                          |      | ライ回数やリトライ間隔を招える                                 | ESMPRO/SA for SSC の場                                                                                                    |
|    | ない。                                             |      | <ul> <li>を超える。</li> <li>・管理サーバと管理対象マ</li> </ul> | - SSC O Web = 222 - 222 - 22 |
|    | ESMPRO/SM に管理対象マ                                |      | シン間で行う通信で使用                                     | ルの[管理]ビュー/環境                                                                                                    |
|    | シンが登録されなかったり、<br>設定に問題がある場合 以下                  |      | する SNMP コミュニアイ<br>名の設定がそれぞれ異な                   | 設定/[その他]タフ上<br>で、SNMP コミュニ                                                                                                    |
|    | の影響がある。                                         |      | るため、通信できない。                                     | ティ名の設定を管理対                                                                                                    |
|    | <ul> <li>管理対象マシンの障害監</li> </ul>                 |      | (管理対象マシンが、<br>ESMPRO/SA またけ                     | 象マシンと同じ設定に<br>する。                                                                                                    |
|    | <ul> <li>         ・ 陪宝梌出時のポリシーア     </li> </ul> |      | ESMPRO/SA for SSC の場                            | <ul> <li>管理対象マシンが</li> </ul>                                                                                                    |
|    | クション実行不可                                        |      | 合のみ)                                            | Windows の場合、SNMP<br>サービスのプロバティ                                                                                                    |
|    | ・ オペレーションウィンド<br>ウや WebGUI などでの答                |      |                                                 | の[セキュリティ]タブ                                                                                                    |
|    | 理対象マシンに関する詳                                     |      |                                                 | で、受け付けるコミュ<br>ニティタを SSC と同じ                                                                                                    |
|    | 細情報の閲覧不可                                        |      |                                                 | 名前に設定する。コ                                                                                                    |
|    | - SSC 上で官理対象マンシ<br>の情報の一部が更新不可                  |      |                                                 | ミュニティの権利は、"<br>読取 作成"を指定す                                                                                                    |
|    |                                                 |      |                                                 | 3.                                                                                                    |
|    |                                                 |      |                                                 | <ul> <li>管理対象マシンが</li> </ul>                                                                                                    |
|    |                                                 |      |                                                 | ESMagntconf や                                                                                                    |
|    |                                                 |      |                                                 | snmpd.conf でコミュニ                                                                                                    |
|    |                                                 |      |                                                 | 名前に設定する。コ                                                                                                    |
|    |                                                 |      |                                                 | ミュニティの権利は、<br>「 <b>PEAD WPITE</b> 」II」とに                                                                                                    |
|    |                                                 |      |                                                 | 設定する。詳細は、                                                                                                    |
|    |                                                 |      |                                                 | 「ESMPRO/ServerAgent<br>道入チェックシート」                                                                                                    |
|    |                                                 |      |                                                 | を参照。                                                                                                    |
|    |                                                 |      |                                                 | <ul> <li>管理サーバと管理対象マ<br/>シンパ間のネットローク経</li> </ul>                                                                                                    |
|    |                                                 |      |                                                 | - シン間のホットワーク経<br>路上のケーブルやネット                                                                                                    |
|    |                                                 |      |                                                 | ワーク装置に障害がある<br>場合け 復旧作業を行う                                                                                                    |
|    |                                                 |      |                                                 | ファイアウォールで遮断                                                                                                    |
|    |                                                 |      |                                                 | されている場合は、通信で                                                                                                    |
|    |                                                 |      |                                                 | <ul> <li>・管理対象マシン上の</li> </ul>                                                                                                    |
|    |                                                 |      |                                                 | ESMPRO の Agent 製品の<br>お新に味噌がかかて味か                                                                                                    |
|    |                                                 |      |                                                 |                                                                                                    |
|    |                                                 |      |                                                 | ESMPRO/SM への自動登<br>気(更新た)会時間がかか。                                                                                                    |
|    |                                                 |      |                                                 | 塚/更初を行り時间ががが<br>る場合は、ESMPRO/SMへ                                                                                                    |
|    |                                                 |      |                                                 | の自動登録/更新のリトラ                                                                                                    |
|    |                                                 |      |                                                 | 1 設定を見直9。<br>運用ログの「処理の開始                                                                                                    |
|    |                                                 |      |                                                 | (ESMPRO/ServerManager                                                                                                    |
|    |                                                 |      |                                                 | にマシンを登録)」から「処<br>  理の終了(ESMPRO/                                                                                                    |
|    |                                                 |      |                                                 | ServerManager にマシンを                                                                                                    |
|    |                                                 |      |                                                 | <ul> <li>登録)」までの時間が、SSC</li> <li>の Web コンソールの[管</li> </ul>                                                                                                    |
|    |                                                 |      |                                                 | 理]ビュー/環境設定/[その                                                                                                    |
|    |                                                 |      |                                                 | 他]タブに設定されている   リトライ回数とリトライ                                                                                                    |
|    |                                                 |      |                                                 | 間隔を掛け合わせた時間                                                                                                    |
|    |                                                 |      |                                                 | ULCのる場合、<br>ESMPRO/SM への管理対                                                                                                    |
|    |                                                 |      |                                                 | 象マシンの自動登録/更新                                                                                                    |
|    |                                                 |      |                                                 | 合があるので、リトライ回                                                                                                    |
|    |                                                 |      |                                                 | 数とリトライ間隔を大き                                                                                                    |

| No | 現象 | 現象詳細 | 原因                                                                                                    | 対処方法                                                                                                    |
|----|----|------|----------------------------------------------------------------------------------------------------|----------------------------------------------------------------------------------------------------|
| No | 現象 | 現象詳細 | 原因                                                                                                    | <ul> <li>対処方法</li> <li>管理サーバ(SSC)と管理対<br/>象マシンのアカウントと<br/>パスワードを確認し、異な<br/>る場合は、一致するように<br/>設定する。(管理対象マシンが、ESMPRO/SASの場<br/>合のみ)<br/>また、BMC 自動登録が不<br/>可の機種の場合、事前に<br/>ESMPRO/SM 上でマネージメントコントローラ管<br/>理を手動で有効にしてい<br/>るか確認する。BMC 自動<br/>登録対応の機種の場合、<br/>SSC から自動で行うことが可能なので、手動での設<br/>定は不要。「5.SSC からの<br/>BMC 自動登録について<br/>(21ページ)」を参照。</li> <li>SSC の Web コンソー<br/>ルの[運用]ビュー/グ<br/>ループ/対象ホストのプ<br/>ロパティの[ホストプ<br/>ロファイル]タブで、<br/>ローカルアカウント設<br/>定のアカウントとパス<br/>ワードが管理対象マシンと同じであること<br/>と、[制御に使用する]-<br/>[WS-MAN]にチェック<br/>が入っていることを確</li> </ul> |
|    |    |      |                                                                                                    | <ul> <li>認する。</li> <li>またアカウントは管理</li> <li>者権限であるかを確認する。</li> <li>管理対象マシンのアカウントとパスワードが、SSCのWebコンソールで設定したものと同じであることを確認する。アカウントがローカルアカウントで</li> </ul>                                                                                                    |
| 4  |    |      | 自動登録/更新時、以下の原因<br>で、登録/更新対象の管理対象<br>マシン上のBMC(iLO)と通信<br>が正常にできないため、マ<br>ネージメントコントローラ<br>管理の登録/更新に失敗する。<br>・SSCのOOB管理の接続<br>先IPアドレスの設定が、<br>実際の管理対象マシンの<br>BMC(iLO)のIPアドレス<br>の登録と異なる。<br>・SSCのOOB管理の接続<br>アカウント、パスワード<br>の設定が、実際の管理対<br>象マシンのBMC(iLO)の<br>アカウント、パスワード<br>の設定が、実際の管理対<br>象マシンのBMC(iLO)の<br>アカウント、パスワード<br>の登録と異なる。<br>・ネットワークケーブルが<br>切断していたり、ファイ<br>アウォールで遮断されて<br>いたりなど、管理サーバ<br>と管理対象マシン間の<br>ネットワーク経路上に問 | あることを確認する。 <ul> <li>SSC の Web コンソールの [リ ソース]ビューで対象 のマシンを選択し、マシン プロパティの[アカウント 情報]タブの接続設定の以 下の項目について確認を 行い、問題がある場合は設 定を変更する。「5.SSC か らの BMC 自動登録につ いて (21 ページ)」参照。 <ul> <li>接続先の IP アドレス が、管理対象マシンの BMC(iLO)の IP アドレ スになっているか</li> <li>BMC(iLO)のアカウン トとパスワードが、管 理対象マシンの BMC(iLO)上の登録と 同じかどうか</li> </ul> </li> <li>管理サーバと管理対象マシンの BMC(iLO)間の ネットワーク経路上の ケーブルやネットワーク</li> </ul>                                                                                                    |

| No | 現象 | 現象詳細                                                                                                    | 原因                                                                                                    | 対処方法                                                                                                    |
|----|----|----------------------------------------------------------------------------------------------------|----------------------------------------------------------------------------------------------------|----------------------------------------------------------------------------------------------------|
|    |    |                                                                                                    | <ul> <li>題があるため、管理サーバから管理対象マシンの<br/>BMC(iLO)に接続できない。</li> <li>ESMPRO/SM と iLO 間の<br/>SSL 通信において、サーバ<br/>側の iLO には自己署名証<br/>明書(デフォルト)を登録<br/>しているが、クライアント側の ESMPRO/SM 上で<br/>自己署名証明書の使用を<br/>不可にしている。</li> </ul>                                                                                                    | <ul> <li>装置に障害がある場合は、<br/>復旧作業を行う。ファイ<br/>アウォールで遮断されて<br/>いる場合は、通信できるように設定を行う。</li> <li>iLO との通信に自己署名<br/>証明書を使っていて、<br/>ESMPRO/SM の WebGUI<br/>の[環境設定]で[iLO との<br/>通信]の[自己署名証明]を<br/>「許容しない」になってい<br/>る場合は、以下のいずれか<br/>の処置を行う。</li> <li>認証局から証明書を取<br/>得し、iLO に登録する。<br/>詳細は、「iLO5 ユー<br/>ザーズガイド」を参照。</li> <li>自己署名証明書を利用<br/>する場合は、<br/>ESMPRO/SM の<br/>WebGUI の[環境設定]<br/>で、[iLO との通信]の<br/>[自己署名証明]を「許容<br/>する」に変更する。</li> </ul> |
| 5  |    | <ul> <li>SSC の運用ログに、</li> <li>ESMPRO/SM 上の登録の更新が実行されなかったことが出力され、ジョブは警告で終了する。</li> <li>運用ログメッセージ</li> <li>マシン(<ip アドレス="">)を<br/>ESMPRO/ServerManager<br/>に自動登録できませんでした。必要に応じて手動<br/>で登録して下さい。</ip></li> <li>警告発生箇所: Agent 情報<br/>更新の要求</li> </ul>                                                             | ESMPRO/SM に登録されて<br>いる管理対象マシンの情報<br>に以下の不正がある場合、管<br>理対象マシンの登録の更新<br>が失敗する。<br>・オペレーションウィンド<br>ウに登録されている置換<br>元マシンの UUID が空<br>だった場合<br>・前回のマシンの置換の<br>操作で、何らかの原因<br>により自動登録/更新<br>が失敗し、UUID が空<br>になった状態のまま次<br>のマシンの置換の操作<br>を実行しようとした場<br>合等が考えられる。                                                                                                    | ESMPRO/SM 上の管理対象<br>マシンの登録に問題がある<br>ので、再登録の作業が必要で<br>ある。「3.ESMPRO/SM への<br>再登録手順(12ページ)」を<br>参考に、再登録の作業を実施<br>する。                                                                                                    |
| 6  |    | <ul> <li>SSC の運用ログに、</li> <li>ESMPRO/SM への登録の更新が実行されなかったことが出力され、ジョブは警告で終了する。</li> <li>運用ログメッセージ</li> <li>マシン(<ip アドレス="">)を<br/>ESMPRO/ServerManager<br/>に自動登録できませんで<br/>した。必要に応じて手動<br/>で登録して下さい。</ip></li> <li>以下のいずれかのメッ<br/>セージ。</li> <li>警告発生箇所:自動発<br/>見の状況確認</li> <li>登録後の初期設定に失<br/>敗しました。</li> </ul> | ESMPRO/SM に登録されて<br>いる管理対象マシンの情報<br>に以下の不正がある場合や、<br>更新処理を行うサービスな<br>どの動作に問題がある場合、<br>管理対象マシンの登録の更<br>新が失敗する。<br>・ 更新対象の管理対象マシ<br>ンがオペレーションウィ<br>ンドウに登録されてい<br>て、ESMPRO/SM の<br>WebGUI に登録されてい<br>なかった場合、既に登録<br>情報が不正なため、更新<br>処理はエラーとなる。<br>・ WebGUI が提供されて<br>いない SSC 2.1 以下か<br>らアップグレードを<br>行った場合、WebGUI<br>に手動で管理対象マシ<br>ンを登録する作業が必<br>要となるが、実施して<br>いない。 | 以下の対処を行った後、管理<br>対象マシンの再登録の作業<br>を「3.ESMPRO/SM への再登<br>録手順(12ページ)」を参考<br>に実施する。ESMPRO/SM<br>上で管理対象マシンの登録<br>の設定が不正になっている<br>ことが原因の場合は、再登録<br>の作業のみで解決できる。<br>・ESMPRO/SM Common<br>Component サービスが停<br>止している場合は、停止原<br>因を取り除いた後、サービ<br>スを起動する。<br>・ESMPRO/SM 上で[定常的<br>に自動発見を行う]設定が<br>有効な場合は、設定を無効<br>にする。                                                                                                    |

| No | 現象                                                                                                    | 現象詳細                                                                                                    | 原因                                                                                                    | 対処方法                                                                                                    |
|----|----------------------------------------------------------------------------------------------------|----------------------------------------------------------------------------------------------------|----------------------------------------------------------------------------------------------------|----------------------------------------------------------------------------------------------------|
|    |                                                                                                    |                                                                                                    | <ul> <li>同一の管理対象マシンの<br/>登録について、オペレー<br/>ションウィンドウに登録<br/>されている UUID の情報<br/>と、WebGUI に登録されている<br/>GUID の情報が一致<br/>していない場合、更新処<br/>理はエラーとなる。</li> <li>サービスが起動していないなどの原因により、登<br/>録/更新処理を行う<br/>ESMPRO/SM Common<br/>Component サービスへ<br/>SSC から行われる自動登<br/>録・更新処理とは別に<br/>ESMPRO/SM の自動発見<br/>の処理が同時に実行され<br/>た場合、管理対象マシンの登録状態に不整合が発<br/>生し、エラーとなる。<br/>ESMPRO/SM 上で[定常的<br/>に自動発見を行う]設定が<br/>有効な場合、発生する。</li> </ul> |                                                                                                    |
| 7  | SSC のジョブが完了した後、<br>ESMPRO/SM 6 の WebGUI に<br>おける管理対象マシンの登<br>録先グループが"root"になっ<br>てしまう。<br>管理対象マシンの障害監視<br>や詳細情報閲覧の機能は、正<br>常に利用できている。 | WebGUIの"root"以外のグ<br>ループ上に管理対象マシン<br>を登録している場合、SSCか<br>ら割り当て解除の操作によ<br>り、ESMPRO/SM上で管理対<br>象マシンの登録が削除され<br>てしまう。この後、マスタマ<br>シン登録等の操作により、<br>ESMPRO/SM に管理対象マ<br>シンを登録した時、新規の登<br>録になるため、登録先が<br>"root"になってしまう。<br>「N+1 リカバリ」やマシンの<br>置換では、管理対象マシンの<br>登録の削除は行われず、登録<br>の更新のみが行われるため、<br>上記の現象は発生しない。 | ESMPRO/SM 5 以降の<br>WebGUI については、SSC か<br>ら管理対象マシンの登録先<br>のグループを指定すること<br>はできない。<br>そのため、自動登録が伴う操<br>作が実行された場合、必ず<br>"root"上に管理対象マシンが<br>登録される。                                                                                                    | 回避方法はないが、表示上の<br>問題のみのため、現象が発生<br>した状態のままでも障害監<br>視の機能に影響はない。<br>管理対象マシンを"root"以外<br>のグループ上に登録したい<br>場合は、SSC の操作が終わっ<br>た後に、ESMPRO 6 の Web<br>GUI 上で移動先のグループ<br>へ管理対象マシンの移動の<br>操作を行う必要がある。 |

## 3.ESMPRO/SM への再登録手順

登録/更新に失敗し、ESMPRO/SM に登録されていない、あるいは不正な登録状態になっている管理対象マシンを ESMPRO/SM に正しく登録するための手順について、説明します。

「2.原因と対処方法について(7ページ)」の表を確認し、自動登録/更新の失敗原因を解消した後に、本手順を実施してください。

失敗原因の解消後、SSCから実行される自動登録/更新の処理が正しく動作するかどうかを 確認する場合は、「4.SSCの自動登録の動作の確認方法(15ページ)」を参照してください。

- 1. 管理対象マシンの登録の削除
  - a. ESMPRO/SMのWebGUIにログインします。

- b. 所属グループの[グループ情報] タブの[コンポーネント一覧] を選択します。
- c. 不正な登録状態となっている管理対象マシンに対応するコンポーネントの行の 左端のチェックをオンにし、[削除]をクリックします。
- d. オペレーションウィンドウを起動し、削除対象のマシンに対応するコンポーネントが存在しないことを確認します。存在する場合は、オペレーションウィンドウより対象コンポーネントのアイコンを選択し、Deleteキーを押します。
- 2. 管理対象マシンの再登録
  - a. ESMPRO/SM の WebGUI にログインします。
  - b. [グループ情報] タブの[コンポーネントの追加] [自動登録] を選択します。
  - c. IP アドレス範囲指定検索で、削除した対象コンポーネントの IP アドレスを含む 範囲を指定します。管理対象マシンが、ESMPRO/SA または ESMPRO/SA for SSC の場合は SNMP(ESMPRO/ServerAgent)を、ESMPRO/SAS の場合は WS-Man を有 効にします。
  - d. 必要に応じて各項目の設定を行い、[検索]をクリックします。
  - e. 検索結果は、[登録されたコンポーネント] [設定タブ] [接続設定]で確認するこ とができます。手順 c.で有効にした各管理機能が、「登録<有効>」になっている ことを確認してください。

※なお、登録対象の管理対象マシンに、ESMPRO/SA for SSC または ESMPRO/SAS がインストールされている場合、ESMPRO/SM のマネージメント コントローラ管理の有効化が必要です。マネージメントコントローラ管理の登 録がない場合、ハードウェア情報が参照できません。

ESMPRO/SA を利用している場合は、必要に応じてマネージメントコントローラ 管理の設定をしてください。

#### ESMPRO/SM Ver.6.16 までの自動登録画面

| root > コンポーネントの追加 > 自動器 | <b>診録</b>                          | [ RAIDシステム管理モード:アドバンストモード    |
|-------------------------|------------------------------------|------------------------------|
| グループ情報                  |                                    |                              |
|                         |                                    |                              |
| <b>ジ</b> ョグループ情報        |                                    |                              |
| - ■ コンポーネント一覧           | 項目名                                | 設定値                          |
| ■ グループ情報                | 登録先グループ                            | root 🗸                       |
|                         | 検索範囲                               |                              |
| - 🍊 グループの追加             | 検索モード                              | ◉ ℙアドレス範囲指定検索 〇 ネットワークアドレス検索 |
| □ □ コンポーネントの追加          | 開始アドレス <mark>「必須</mark> ]          | 172 . 16 . 10 . 3            |
| ■ 自動登録                  | 終了アドレス <mark>「必須]</mark>           | 172 16 10 4                  |
| □ □ 手動登録                | SNMP (ESMPRO/ServerAgent)          |                              |
|                         | 検索                                 | ◉ 有効 ○ 無効                    |
|                         | SNMPコミュニティ名 <mark> 必須</mark>       | public                       |
|                         | WS-Man                             |                              |
|                         | 検索                                 | ○ 有効 ◉ 無効                    |
|                         | RAIDシステム管理機能                       |                              |
|                         | 検索                                 | ○ 有効 ● 無効                    |
|                         | ExpressUpdate機能                    |                              |
|                         |                                    | ○有効 ● 無効                     |
|                         | BMC(EXPRESSSOOPEエノソノ)              |                              |
|                         | 作用:米)<br>Everyonal ladata 純約5      |                              |
|                         |                                    |                              |
|                         | vcalt (2029)                       |                              |
|                         | Inter(R) VFro(TM) Technology<br>絵志 |                              |
|                         | 17. <del>1</del> 7)                |                              |
|                         |                                    | 作史家                          |

## <u>ESMPRO/SM Ver.6.20 以降の自動登録画面</u>

| root > コンポーネントの追加> 自動登録 [RADシステム管理モード : アドパンストモ |                                 |                                                                          |  |  |  |  |
|-------------------------------------------------|---------------------------------|--------------------------------------------------------------------------|--|--|--|--|
| グループ情報 サーバ                                      | 一括操作 スケジュール                     |                                                                          |  |  |  |  |
|                                                 |                                 |                                                                          |  |  |  |  |
| 「ログループ情報                                        |                                 |                                                                          |  |  |  |  |
| -  自 コンボーネント一覧                                  | 項目名                             | 設定値                                                                      |  |  |  |  |
| - 🖻 グループ情報                                      | 登録先グループ                         | root 🗸                                                                   |  |  |  |  |
|                                                 | 検索範囲                            |                                                                          |  |  |  |  |
| 🎦 グループの追加                                       | 検索モード                           | ● ℙアドレス範囲指定検索 ○ ネットワークアドレス検索                                             |  |  |  |  |
| □ □ コンポーネントの追加                                  | 開始アドレス <mark>「必須</mark> 」       | 172 . 16 . 10 . 3                                                        |  |  |  |  |
|                                                 | 終了アドレス <mark>「必須]</mark>        | 172 . 16 . 10 . 4                                                        |  |  |  |  |
| □ 目 手動登録                                        | SNMP (ESMPRO/ServerAge          | SNMP (ESMPRO/ServerAgent)                                                |  |  |  |  |
|                                                 | 検索                              | ○ 有効 ● 無効                                                                |  |  |  |  |
|                                                 | WS-Man                          |                                                                          |  |  |  |  |
|                                                 | 検索                              | ● 有効 ○ 無効                                                                |  |  |  |  |
|                                                 | ユーザ/バスワード <mark>【必須】</mark>     | Administrator / ●●●●●●●                                                  |  |  |  |  |
|                                                 | RAIDシステム管理機能                    |                                                                          |  |  |  |  |
|                                                 | 検索                              | ○ 有効 ● 無効                                                                |  |  |  |  |
|                                                 | ExpressUpdate機能                 |                                                                          |  |  |  |  |
|                                                 | 検索                              | ○ 有効 ● 無効                                                                |  |  |  |  |
|                                                 | BMC(EXPRESSSCOPEID)             |                                                                          |  |  |  |  |
|                                                 |                                 | ○有効●無効                                                                   |  |  |  |  |
|                                                 | BMOLEXPRESSSOOPE<br>場合があります。装置こ | ニンシング ILOの管理を行わない場合、装置によってはハートウェア監視を行えない<br>ことの詳細については自動登録結果画面を参照してください。 |  |  |  |  |
|                                                 | LO                              |                                                                          |  |  |  |  |
|                                                 | 検索                              | ● 有効 〇 無効                                                                |  |  |  |  |
|                                                 | ユーザ/パスワード <mark>【必須】</mark>     | Administrator / •••••• 追加                                                |  |  |  |  |
|                                                 | Intel(R) vPro(TM) Technolog     | γ .                                                                      |  |  |  |  |
|                                                 | 検索                              | ○ 有効 ◉ 無効                                                                |  |  |  |  |
|                                                 |                                 | 検索                                                                       |  |  |  |  |
|                                                 |                                 |                                                                          |  |  |  |  |

- 3. 死活監視の設定の有効化
  - a. ESMPRO/SM の WebGUI にログインし、登録した管理対象マシンのコンポーネントを選択します。
  - b. [設定]タブの[死活監視設定]を選択します。

c. 管理対象マシンが ESMPRO/SA または ESMPRO/SA for SSC の場合、編集ボタン をクリックし、[SNMP による監視]の[状態監視]と[サービス無応答時にアラート を登録する]を有効にします。

管理対象マシンが ESMPRO/SAS の場合、プロトコルが Ping の編集ボタンをク リックし、[Ping による監視]の[死活監視]と[サーバ無応答時にアラートを登録す る]を有効にします。

- d. [監視間隔]の[監視間隔(1-100分)]と[アラートの抑制]の[リトライ回数(1-100回)]
   を、SSCの運用グループ・プロパティの[死活監視]タブの[サーバ状態監視間隔]
   と[サーバダウン検出リトライ回数]の設定と同じ値に変更します。
- e. [適用]をクリックします。

#### 管理対象マシンが ESMPRO/SA または ESMPRO/SA for SSC の場合

| root〉server1〉死活監視設定                  |                                    | [RADシステム管理モード:アドバンストモード]   |
|--------------------------------------|------------------------------------|----------------------------|
| 構成 設定                                | ミリモート制御                            |                            |
| 🃁 サーバ設定                              | 項目名                                |                            |
| ー 図 透航設正<br>Ⅲ 派 ESMPRO/ServerAgent設定 | SNMPによる監視                          |                            |
|                                      | 1AB監視<br>サービス無応答時にアラートを登録する        | <ul> <li>●有効○無効</li> </ul> |
| └── 📝 リモートウェイクアップ設定                  | Pingによる監視                          |                            |
|                                      | 死活監視                               | ○ 有効 ◉ 無効                  |
|                                      | 監視間隔                               |                            |
|                                      | 監視間隔(1 - 100 分) <mark>[必須</mark> ] | 1分                         |
|                                      | アラートの抑制                            |                            |
|                                      | リトライ回数 (0 - 100 回) [必須]            | 0                          |
|                                      | スケジュールフォーム                         | (常に登録) 🗸                   |
|                                      |                                    | 適用 キャンセル                   |

### <u>管理対象マシンが ESMPRO/SAS の場合</u>

| root > server2 > 死活監視設定 |                                              | [ RAI               | Dシステム管理モード:アドバンストモード |
|-------------------------|----------------------------------------------|---------------------|----------------------|
| 構成設定                    | リモート制御 スケジュール                                |                     |                      |
| □ サーバ設定 □ 12 接続設定       | 項目名                                          |                     | 設定値                  |
| 死活监視設定                  | <b>Pingによる監視</b><br>死活監視                     | ●有効〇無効              |                      |
|                         | サーバ無応答時にアラートを登録する<br><b>監視間隔</b>             | ●有効○無効              |                      |
|                         | 監視間隔(1 - 100 分) <mark>【必須】</mark><br>アラートの抑制 | 1分                  |                      |
|                         | リトライ回数 (0 - 100 回) <mark>[必須</mark>          | 0                   |                      |
|                         | スクシュールフォーム                                   | (席に登録) ♥<br>通 キャンセル |                      |

### 4.SSC の自動登録の動作の確認方法

「3.ESMPRO/SM への再登録手順(12ページ)」に記載の ESMPRO/SM を直接操作する方法に より、ESMPRO/SM への管理対象マシンの登録は復旧できますが、SSC からの操作により ESMPRO/SM への自動登録/更新が正常に行われるかどうかを確認できません。

運用中の業務などに影響がない場合は、SSCからの操作により処理が正常に行われるかどうかを確認してください。

自動登録/更新の失敗原因を解消した後、以下の手順を参考に、SSCから自動登録処理の動作を確認してください。

1. SSC の設定の確認

ESMPRO/SMの関連の基本的な設定は、以下の通りです。「2.原因と対処方法について (7ページ)」の表に記載の対処方法を未実施の場合は、実施してください。

a. ESMPRO/SM への登録の有効化設定確認

SSC の Web コンソールの[運用]ビュー/グループプロパティの[死活監視]タブの 設定を確認します。

#### <u>SSC3.5, SSC3.5u1</u>

SSCから ESMPRO/SM へ管理対象マシンの自動登録が行われるようにするためには、[ESMPRO/SM にマシンを登録する]のチェックが必要です。

なお、[死活監視機能を有効にする]のチェックを行うと、[ESMPRO/SM にマシン を登録する]のチェックが無効になりますので注意してください。ESMPRO/SM による死活監視は、[ESMPRO/SM にマシンを登録する]のチェックで有効になり ます。

| 📝 グループブロパティ設定                                                                                                    | 戻る |
|----------------------------------------------------------------------------------------------------|----|
| 全般 モデル ストレージ ソフトウェア ネットワーク設定 LB設定 ホストプロファイル VM最適配置 VM配置制約 データストア設定 死活監視 性能監視 カスタム                                                                                                    |    |
| グループで稼動するマシンを ESMPRO/SM に登録する場合は、チェックボックスをオンにしてください。<br>ESMPRO/SM に登録したマシンの死活監視は、ESMPRO で行います。<br>▼ ESMPRO/SM に登録する<br>ESMPRO/SM にマシンを登録する際、ESMPRO/SM の「サーバ状態監視問題」、「サーバダウン検出リトライ回数」を指定した値に変更します。<br>仮想マシン、ESXiは ESMPRO/SM に登録しないため、本設定は無効です。<br>値を指定しない場合は、ESMPRO/SM の既定値となります。ただし、マシン置換の際は、置換するマシンの設定値を引き継ぎます。 |    |
| □ 値を指定する<br>サーバダウン検出リトライ回数                                                                                                    |    |
| サーバ状態監視部隔 1 分                                                                                                    |    |
| <ul> <li>死活監視機能を利用する場合は、チェックボックスをオンにしてください。</li> <li>死活監視機能を有効にする</li> <li>この運用グループで使用する監視方法を設定します。選択した監視全てに成功した場合、正常と判断します。</li> <li>Ping 監視</li> <li>Port 監視</li> <li>監視ボート</li> <li>ヒント: カンマで区切る事で複数のボートを指定できます。</li> </ul>                                                                                  |    |
| 全ポートに接続できると正常と判定します。<br>「仮想化基整監視<br>とント:この設定は Hyper-V、XenServer、KVM に対する仮想化基整監視を有効/無効にします。                                                                                                    |    |
|                                                                                                    | 戻る |

#### <u>SSC3.6 以降</u>

SSCから ESMPRO/SM へ管理対象マシンの自動登録が行われるようにするためには、[ESMPRO/SM にマシンを登録する]のチェックが必要です。

また、ESMPRO/SM による死活監視が必要な場合は、[死活監視機能を有効にする]のチェックを行い、[ESMPRO/SM で行う]を選択します。

| ◎ グルーブブロバティ設定                                                                                                    | 戻る |
|----------------------------------------------------------------------------------------------------|----|
| 全般    モデル    ストレージ    ソフトウェア    ネットワーク設定    LB設定    ホストブロファイル    VM最適配置    VM配置制約    データストア設定    <b>死活監視</b>    性能監視    カスタム |    |
| グルーブで稼動するマシンを ESMPRO/SM に登録する場合は、チェックボックスをオンにしてください。<br>仮想マシン、ESXIは ESMPRO/SM に登録しないため、本設定は無効です。<br>☑ ESMPRO/SMにマシンを登録する     |    |
| 死活監視機能を利用する場合は、チェックボックスをオンにしてください。  ✓ 死活監視機能を有効にする                                                                           |    |
| ම ESMPRO/SM で行う                                                                                                    |    |
| ESMPRO/SM の「サーバ状態監視問題」、「サーバダウン検出リトライ回数」を指定した値に変更します。                                                                         |    |
| 値を指定しない場合は、ESMPRO/SM の既定値となります。ただし、マシン置換の隙は、置換するマシンの設定値を引き継ぎます。                                                              |    |
| □値を指定する<br>サーバダウン検出リトライ回数 5 回                                                                                                |    |
| サーバ状態監視間隔 1 分 、                                                                                                    |    |
| ි SystemProvisioning 77ට                                                                                                    |    |
| この運用グループで使用する監視方法を設定します。選択した監視全てに成功した場合、正常と判断します。<br>□ Ping 監視                                                               |    |
| □ Port 監視                                                                                                    |    |
| 監視ポート                                                                                                    |    |
| ヒント: カンマで区切る事で複数のボートを指定できます。<br>全ボートに接続できると正常と判定します。                                                                         |    |
|                                                                                                    |    |
| ビント:この設定は Hyper-V、XenServer、KVMに対する仮想比差型監視を有効無効にします。                                                                         |    |
|                                                                                                    |    |
| 道用                                                                                                    | 3  |

b. 管理対象マシンへのアクセスに使用する IP アドレスの設定確認

SSC の Web コンソールの[運用]ビュー/ホスト設定の[ネットワーク]タブで、[管理用 IP アドレス]の設定を確認します。管理用 IP アドレスは、ESMPRO/SM から管理対象マシンへのアクセスに使用されます。

| 📝 ホスト設定              |                 |                    |              |       |
|----------------------|-----------------|--------------------|--------------|-------|
| 全般 <b>ネットワーク</b> ストL | ィージ ソフトウェア マシンス | プロファイル ホストプロファイル   | 死活監視 性能監視 力ス | 294   |
|                      |                 |                    | <u> </u>     |       |
| アドレスを設定してくたさ         | い。IPアドレスを設定しない場 | は合、IPアドレス目動取得になります | đ°           |       |
| NIC一覧                |                 |                    |              | Q     |
|                      |                 |                    | 追カ           | 0 削除  |
| □ NIC 番号             | IPアドレス          | マスク/ブレフィックス長       | デフォルトゲートウェイ  | 編集    |
|                      | 172.16.0.91     | 255.255.0.0        | 172.16.0.1   |       |
|                      |                 |                    | 追カ           | □ 削除  |
|                      |                 |                    |              |       |
|                      |                 |                    |              |       |
| 管理用IPアドレス [172.10    | 5.0.91 🗸        |                    |              |       |
|                      |                 |                    |              | 雇る    |
|                      |                 |                    | l            | 126.0 |

c. OS アクセスに使用するアカウントの設定の確認

管理対象マシンに ESMPRO/SAS をインストールしている場合、ESMPRO/SM が OS アクセスに使用するアカウントの設定が必要です。

SSC の Web コンソールの[運用]ビューのグループプロパティ、またはホスト設定 の[ホストプロファイル]タブにて、WS-MAN 管理を有効にしたアカウントを追 加します。[ローカルアカウント編集]で、[制御に使用する]、[WS-MAN]のチェッ クが必要です。

| 📝 グループプロバティ設定      |               |                 |                                                   | 戻る |
|--------------------|---------------|-----------------|---------------------------------------------------|----|
| 全般 モデル ストレージ ソフトウョ | ア ネットワーク設定    | E LB設定 ホストプロフ   | <b>ファイル</b> 死活監視 性能監視 カスタム                        | 4  |
|                    |               | UU              | UUUUUUUUU                                         |    |
| OS種別               |               |                 |                                                   |    |
| □ 公開されたプロファイルを利用する | 3             |                 |                                                   |    |
| 既存のプロファイルからコピーする   |               |                 |                                                   |    |
| - ✓ OS設定           |               |                 |                                                   |    |
| 定義場所               | グループ          |                 |                                                   |    |
| OS名                |               |                 |                                                   |    |
| ローカルアカウント設定        | 7カウント         | パスワード グ         | ルーブ ビルトイン管 制御 編<br>理者 用 集                         |    |
|                    | Administrator | · · · · · · · · | <ul><li>✓</li><li>✓</li><li>✓</li><li>✓</li></ul> |    |
|                    | 1             | Ι.              | アカウント追加   アカウント削除                                 |    |
| Sveprop向答ファイル      |               | ローカルアカウント編集     |                                                   |    |
| Owner <sup>2</sup> |               | アカワント           | Administrator                                     |    |
| Owner石<br>40体々     | Windows ユーサー  | □ バスリード更新       |                                                   |    |
|                    | 組織名           | パスワード           | •••••                                             |    |
| 9749-9             |               | パスワード(確認用)      | ••••                                              |    |
| プロタクトキー            |               | グループ            |                                                   |    |
| ライセンスモード           | ○同時接続サーノ      | ☑ 制御に使用する       |                                                   |    |
| ワークグループ設定          | ○ワークグループ      | ☑ OSの操作         |                                                   |    |
| ワークグループ(ドメイン名)     | test          | VS-MAN          |                                                   |    |
| ドメインアカウント          | administrator |                 | OK キャンセ                                           | IL |
| ドメインバスワード          | ••••          |                 |                                                   |    |
|                    |               |                 |                                                   |    |

d. SNMP コミュニティ名の確認

管理対象マシンに ESMPRO/SA をインストールしている場合、SNMP コミュニ ティの設定が必要です。

SSCのWebコンソールの[管理]ビューの[環境設定]の[その他]タブの[SNMPコ ミュニティ名]の設定にて、管理対象マシンと同じ設定をします。

| 管理 > 環境設定                                        |                                             |        |
|--------------------------------------------------|---------------------------------------------|--------|
| 📝 環境設定                                           |                                             |        |
|                                                  |                                             |        |
| 全般 通報 ログ 仮想リソース 表                                | 示死活監視その他                                    |        |
| ESMPRO/ServerManager が管理対<br>通信するときに使用するSNMPのコミュ | 象マシンのESMPRO/ServerA(<br>ユニティ名を入力してください。<br> | gent と |
| SNMPコミュニティ名                                      | public                                      |        |
| <br>ESMPRO/SMIにマシンを登録する際(                        | のリトライ回数、間隔を設定しま                             | <br>इ. |
| リトライ回数                                           | 30                                          |        |
| リトライ間隔                                           | 10000                                       | ミリ秒    |
|                                                  |                                             | 適用     |

e. BMC 自動登録の設定確認

BMC 自動登録が可能な機種については、マネージメントコントローラ管理の登録も自動で可能です。「5.SSC からの BMC 自動登録について(21ページ)」を参照してください。

- 2. 管理対象マシンの[割り当て解除]の操作を実行
  - a. SSC の Web コンソールの[運用]ビュー/[ホスト一覧]上で、対象のホストをチェックします。
  - b. [個別操作]→[割り当て解除]を実行します。[割り当て解除]時に指定するオプションは、[マシンを解体しないで未稼動にする]を選択してください。指定オプションの管理対象マシンへの影響については、後述の説明を参照してください。
  - c. 割り当て解除の処理中に、ESMPRO/SMから管理対象マシンの登録削除の処理が 実行されます。マネージメントコントローラ管理を有効にしている場合は、 ESMPRO/SM 上の管理対象マシンの登録は削除されず、[設定]タブの [SNMP(ESMPRO/ServerAgent)/WS-Man]の[管理]が「未登録」、 [BMC(EXPRESSSCOPE エンジン)/vPro(Common)]、もしくは [BMC(EXPRESSSCOPE エンジン)/iLO/vPro(Common)]の[管理]が「登録<有効>」 になります。

|                                                                                                    |                                                                                                    | 割り当て解除                                                                                                    | 区                                                                                                    |
|----------------------------------------------------------------------------------------------------|----------------------------------------------------------------------------------------------------|----------------------------------------------------------------------------------------------------|----------------------------------------------------------------------------------------------------|
| SigmaSystemC                                                                                                    | enter                                                                                                | マシンの割り当てを解除します。                                                                                                    | · · · · · · · · · · · · · · · · · · ·                                                                                                    |
| <ul> <li>送 運用</li> <li>※ 運用</li> <li>☆ ESM-TEST</li> <li>基本</li> <li>名前<br/>ブラー<br/>のS種<br/>ポリミ<br/>グル<br/>説明</li> <li>ホス</li> <li>表示(</li> <li>マ</li> </ul> | ESM-TEST<br>マシン操作履歴<br>イオリティ<br>重別<br>シー名<br>ーブブール利用方式<br>トー覧<br>件数 20 ▼<br>ホスト名 ▲ 状態<br>→ Host1 ✔正常 | <ul> <li>マシンを解体する</li> <li>ビント: 稼働時に適用された設定を全て解除します。<br/>解除後は、マシン上のOSは利用できなくなりま<br/>す。<br/>戻り先</li> <li>グループブール</li> <li>共通ブール</li> <li>論理マシンを解体する</li> <li>マシンを解体しないで未稼働にする</li> <li>ヒント: 稼働時に適用された設定を維持します。</li> <li>OK キャンセル</li> <li>マスタ登録   起動   シャットダウン</li> <li>重源</li> <li>IPアドレス</li> <li>リンース</li> <li>モデル</li> <li>Waching 172.16.10.3</li> <li>Maching1</li> <li>ph</li> </ul> | <ul> <li>設定</li> <li>分ルーブ編集</li> <li>グルーブ移動</li> <li>グルーブ移動</li> <li>グルーブ移動</li> <li>グルーブ和除</li> <li>ブロパティ</li> <li>- 設定一覧</li> <li>性能状況</li> <li>権限設定</li> <li>操作</li> <li>スケールアウト</li> <li>スケールイン</li> <li>ブールに追加</li> <li>全てのマシンの操作</li> <li>- 近動</li> <li>- 再起動</li> <li>- 可えべンド</li> <li>- ソフドウェア再配布</li> </ul> |

- 3. 管理対象マシンの[マスタマシン登録]の操作を実行
  - a. SSC の Web コンソールの[運用]ビュー/[ホストー覧]上で対象のホストをチェックし、管理対象マシンの再割り当ての操作として、[個別操作]→[マスタマシン登録]を実行します。割り当てるマシンは、手順「2. 管理対象マシンの[割り当て解除]の操作を実行」で割り当て解除したマシンを選択します。
  - b. マスタマシン登録の処理中に、ESMPRO/SM へ管理対象マシンの登録の処理が実 行されます。
- 4. ESMPRO/SM の登録状態の確認
  - a. ESMPRO/SM の WebGUI にログインし、管理対象マシンの登録状態を確認します。マネージメントコントローラ管理を有効にしている場合は、[設定]タブの [BMC(EXPRESSSCOPE エ ン ジ ン)/vPro(Common)]、もしくは [BMC(EXPRESSSCOPE エンジン)/iLO/vPro(Common)]の[管理]が「登録<有効>」 になっていることを確認してください。
  - b. オペレーションウィンドウを起動し、管理対象マシンの登録状態を確認します。

上記の[マシンを解体しないで未稼動にする]のオプションを指定した[割り当て解除]の操作 では、管理対象マシンに関連して、以下の処理が行われます。

他のオプションを指定した時に行われる管理対象マシンに対する電源制御やストレージ制 御などのプロビジョニング処理は実行されず、最低限の処理しか行われないため、簡易に自 動登録の確認を行うことが可能ですが、下記処理により業務に影響が出る場合は確認作業を 実施しないでください。

- ESMPRO/SM 上の管理対象マシンの登録が削除されます。削除が失敗した場合でも、割り当て解除の処理は止まりません。
- (運用グループ設定で定義がある場合、)ロードバランサに設定されたトラフィック振り 分け先の設定が削除されます。処理が失敗した場合も、割り当て解除の処理は止まりま せん。

[割り当て解除]の操作を行った後、[マスタマシン登録]の操作を実行すると、上記と逆の処理が実行されます。

### 5.SSC からの BMC 自動登録について

SSC3.6u1 以降では、BMC 自動登録の対応機種について、以下の操作の際に、ESMPRO/SM へのマネージメントコントローラ管理の自動登録が可能です。後述の設定を行っている場合は、ESMPRO/SM へのマネージメントコントローラ管理の手動登録の作業は不要です。

- リソース割り当て
- マスタマシン登録
- マシンの用途変更
- スケールアウト
- マシンの置換(N+1 リカバリ)

BMC 自動登録の対応機種は、以下の通りです。

• Express5800/R120h-2M, R120h-1M 以降の Express5800/R1xx

上記機種の場合は、SSC の Web コンソールの[リソース]ビューで対象のマシンを選択し、マ シンプロパティの[アカウント情報]タブで[追加]をクリックして、次の図のように、OOB タ イプのアカウントを登録してください。接続先は、管理対象マシンの BMC の IP アドレスを 指定します。

登録したアカウント、パスワードは、ESMPRO/SM のマネージメントコントローラ管理の [BMC(EXPRESSSCOPE エンジン)]、また[iLO]の[ユーザ]、[パスワード]に設定する情報とし て使用されます。

また、本設定は、SSCのOOB管理機能の設定として、SSCが直接BMCにアクセスする際にも使用されます。

ESMPRO/SM に登録するまでの一連の操作の例については、「4.SSC の自動登録の動作の確認方法(15ページ)」を参照してください。

| 📝 マシンプロバティ設定    |            |                |                   |                       |               |
|-----------------|------------|----------------|-------------------|-----------------------|---------------|
| 全般 ネットワーク ストレージ | ソフトウェア ソフト | ウェア配布履歴 アカウ    | <b>フント情報</b> カスタム |                       |               |
| アカウント一覧         |            |                |                   |                       |               |
|                 |            |                | 追加                | II <mark></mark> 一括接線 | 確認   削除  <br> |
| <u>□</u> タイブ △  | 接続状態       | 接続先            | ユーザ名              | 編集                    | 接続確認          |
| OOB             | 接続可能       | 192.168.50.216 | Administrator     | <u>i</u>              |               |
|                 |            |                |                   |                       |               |
|                 |            |                |                   |                       | 戻る            |

### 6.ESMPRO/SM の手動登録を利用する運用の問題点について

SSC の自動登録の機能を使用せず、ESMPRO/SM に手動で管理対象マシンを登録する運用を 行う場合、SSC のポリシー動作が正常に動作しない場合があります。SSC の自動登録の機能 を利用して運用するようにしてください。

【発生現象、条件】

ESMPRO/SM が管理対象マシンの障害を検出した時に、ポリシーのアクションが実行されない場合があります。

「N+1 リカバリ」による切り替え、またはマシンの置換など、「N+1 リカバリ」と同等の操作 を行った後、上記現象が発生します。

【原因】

切り替えにより、ESMPRO/SM上の管理対象マシンのUUIDと、実際の管理対象マシンの UUIDが一致しない状況が発生します。UUIDが一致していない場合、障害が発生した管理 対象マシンを認識できなくなるため、ポリシー動作が正常に実行できなくなります。

SSC の自動登録を利用している場合は、切り替え時に ESMPRO/SM に登録されている管理 対象マシンの情報が更新されるため、現象は発生しません。

本書の利用条件や免責事項などについては、次のページを参照してください。http://jpn.nec.com/site/termsofuse.html © NEC Corporation 2016 - 2022 SSC0312-doc-0025 2022 年 06 月

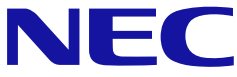